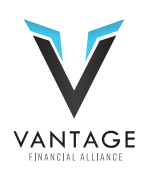

## ALLIANZ

## **STEP ONE**

Register with <u>Vantage Financial Alliance SureLC Link</u>

## **STEP TWO**

- 1.Select "New User"
- 2. Affiliation "Simplicity Atlanta"
- 3. Complete your personal information
- 4. DBA Tab Licensed only agent
- 5. Answer Yes/No questions
- 6. Upload a copy of your insurance license(s), E&O, LTC Cert, etc.